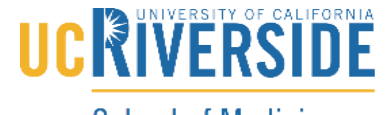

School of Medicine Office of Information Technology

## Knowledge Base

## How to log into Panopto

1. To logon to Panopto using your MEDSCH account start by typing in <u>ucrsom.hosted.panopto.com</u> into your browser address bar

← → C 🔒 https://ucrsom.hosted.panopto.com ←

2. Next to the "Sign in Using" click on the drop down and select MEDSCH.UCR.EDU

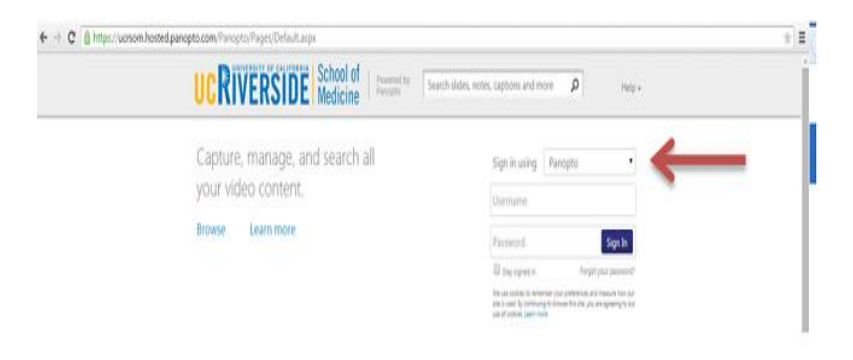

3. Click on the Sign in button and it will redirect you to your MEDSCH sign in page

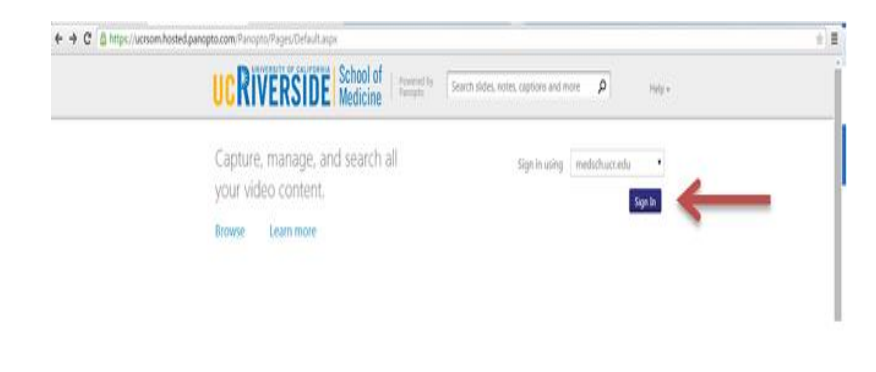

## Knowledge Base

4. Lastly, input MEDSCH\NETID and MEDSCH password and Click sign in. Example: MEDSCH\UCR001

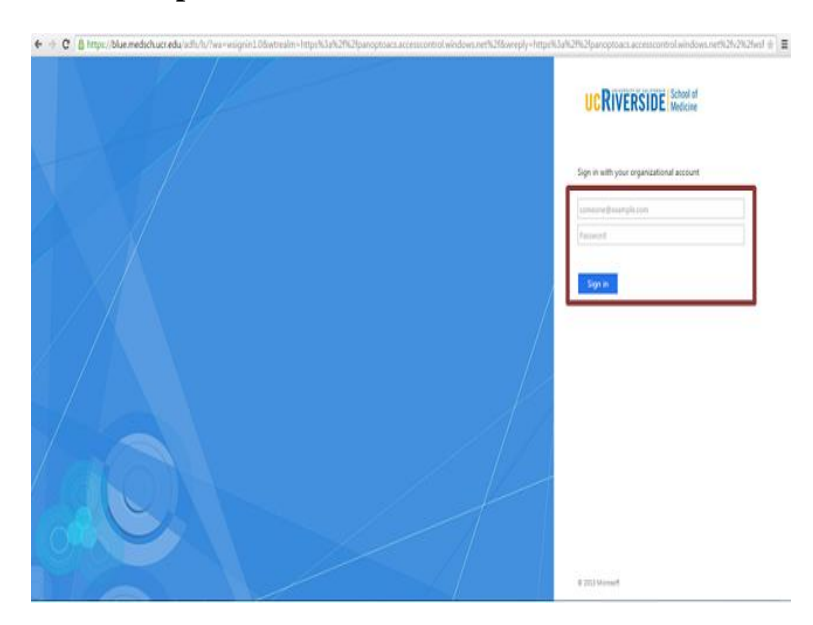

**School of Medicine** 

Office of Information Technology